КАК ДАВАТЬ ЗАДАНИЯ В СГО, ЧТОБЫ УЧЕНИКИ УВИДЕЛИ ИХ

| 冒 Сетевой Город. Образование.           | к 🗙 🙍                 | (10) W         | hatsApp  | )       |       | ×   | :   🧇 Cj | редняя (        | общеобр | азователь                                        | ная 🗙 🕂 🕂 |                                                      | - 0 >                                                                                    |  |  |
|-----------------------------------------|-----------------------|----------------|----------|---------|-------|-----|----------|-----------------|---------|--------------------------------------------------|-----------|------------------------------------------------------|------------------------------------------------------------------------------------------|--|--|
| ← → C 🔒 sgo.e-yakut                     | t <b>ia.ru</b> /asp/G | rade/.         | lournal. | .asp    |       |     |          |                 |         |                                                  |           |                                                      | 🖈 🕐 🍽 🍖 🔍 🌒                                                                              |  |  |
| Сетевой Город. Обр<br>ирт≘х МОБУ СОШ №2 | азование<br>25        | 2              |          |         |       |     |          |                 |         |                                                  |           | текущий 2019/2020 уч.                                | 22 апреля 2020 г В системе работает 67 👤<br>год 👤 Чирков Александр Александрович 🕐 Выход |  |  |
| Управление Планирование                 | Обучени               | ie F           | асписа   | ание    | Журн  | нал | Отчеты   | Ресу            | рсы /   | Аттестац                                         | ия МСОКО  |                                                      |                                                                                          |  |  |
| 🔶 Классный журнал                       | 1                     |                |          |         |       |     |          |                 |         |                                                  |           |                                                      | ତ ହ <b>ଅ</b> ମ                                                                           |  |  |
| Класс                                   |                       | Предмет Период |          |         |       |     | Пери     | од              |         | Учитель Темы уроков и задания 🖶 На печать 🗷 Эксп |           |                                                      |                                                                                          |  |  |
| 10a                                     | •                     | Инф            | юрмати   | ика и И | КТ/Ин | ф2  | •        | • 2 полугодие • |         |                                                  |           | <ul> <li>Чирков Александр Александрович</li> </ul>   | · · · · · · ) / · · · · · · · · · · · ·                                                  |  |  |
|                                         |                       |                |          |         | ,.    |     |          |                 |         |                                                  |           |                                                      |                                                                                          |  |  |
| Q Загрувить Режим быстр                 | оого редакт           | ирова          | ния      |         |       |     |          |                 |         |                                                  |           |                                                      |                                                                                          |  |  |
|                                         | Январ                 | 5              | Февра    | ль      | Март  | r / | Апрель   |                 | Май     |                                                  | 0         |                                                      |                                                                                          |  |  |
| Ученики                                 | 15 22 2               | 29 5           | 12 1     | 9 26    | 4 11  | 18  | 15 22 2  | 29 🔥            | 13 20   | 27 <sup>Cpe</sup>                                | дняя за   |                                                      |                                                                                          |  |  |
|                                         |                       | -              |          |         |       |     |          |                 |         |                                                  |           |                                                      |                                                                                          |  |  |
| 1. Андреев Иван                         |                       | 4              |          |         |       |     |          |                 |         |                                                  | 4         |                                                      |                                                                                          |  |  |
| 2. Афанасьев Валерий                    |                       | 3 4            |          |         |       |     |          |                 |         | 3                                                | .5        | Лля примера взял 10а класс, и так захолим в свой СГО | и выбираем свой                                                                          |  |  |
| 3. Борисова Любовь                      |                       |                |          |         |       | 5   | 5        |                 |         |                                                  | 5         |                                                      | n bbionpacia coon                                                                        |  |  |
| 4. Ковалева Ирина                       |                       | 5              |          |         |       |     |          |                 |         |                                                  | 5         | класс, далее выбираем дату проведения урока (дог     | лустим сегодня                                                                           |  |  |
| 5. Макаров Вячеслав                     |                       |                |          |         |       |     |          |                 |         |                                                  |           | 22.04.2020. след урок у 10х 29 апредя                | ()                                                                                       |  |  |
| 6. Мингалеева Наталья                   |                       | 3 4            |          | 5       | 5     | i 4 | 5        |                 |         | 4.                                               | 33        |                                                      |                                                                                          |  |  |
| 7. Морозова Рената                      |                       | 3 4            |          | 4       |       |     |          |                 |         | 3.                                               | 67        | Заходим туда (где стрелка)                           |                                                                                          |  |  |
| 8. Оконешникова Кюнней                  |                       | 4 4            |          |         |       | 5   | 5        |                 |         | 4                                                | .5        |                                                      |                                                                                          |  |  |
| 9. Попова Светлана                      |                       | 5 4            |          | 5       | 5     | 5   | 5        |                 |         | 4.                                               | 83        |                                                      |                                                                                          |  |  |
| 10. Слепцова Людмила                    |                       | 4              |          |         |       | 5   | 5        |                 |         | 4.                                               | 67        |                                                      |                                                                                          |  |  |
| 11. Султашов Вячеслав                   |                       | 5 4            |          | 4       |       | 5   | 5        |                 |         | 4                                                | .6        |                                                      |                                                                                          |  |  |
| 12. Сыроватский Сахамин                 |                       | 5 4            |          |         |       |     |          |                 |         | 4                                                | .5        |                                                      |                                                                                          |  |  |
| 13. Тимко Мария                         |                       | 5 5            |          |         |       |     |          |                 |         |                                                  | 5         |                                                      |                                                                                          |  |  |
| 14. Тырахинов Юрий                      |                       | 3              |          | 4       | 5     |     |          |                 |         |                                                  | 4         |                                                      |                                                                                          |  |  |
| 15. Ушницкая Влада                      |                       | 3 4            |          | 5       | 5     | 5   | 5        |                 |         | 4                                                | .4        |                                                      |                                                                                          |  |  |
| 16. Чувашова Дарья                      |                       | 4              |          | 4       | 5     | 5   |          |                 |         | 4.                                               | 33        |                                                      |                                                                                          |  |  |
| 17. Шехирова Айталина                   |                       |                |          |         | 5     | 5   |          | _               |         |                                                  | 5         |                                                      |                                                                                          |  |  |
| 18. Экстор Андрей                       |                       | 4              |          |         |       |     |          |                 |         |                                                  | 4         |                                                      |                                                                                          |  |  |
| 19. Яковлева Мария                      |                       |                |          |         |       |     |          |                 |         |                                                  |           |                                                      |                                                                                          |  |  |
| •                                       |                       |                |          |         |       |     |          |                 | I       | L                                                |           |                                                      |                                                                                          |  |  |

Последние изменения внесены 21.04.20 23:12, пользователь Чирков Александр Александрович

– Тематические работы

w

.

a9eda72a-8279-43....jpg ^ 🔋 91f7cc0e-6ded-49....jpg ^

P

Показать все 🛛 🗙

 $\Box$ 

へ (か) 
デ PYC 15:12 22.04.2020

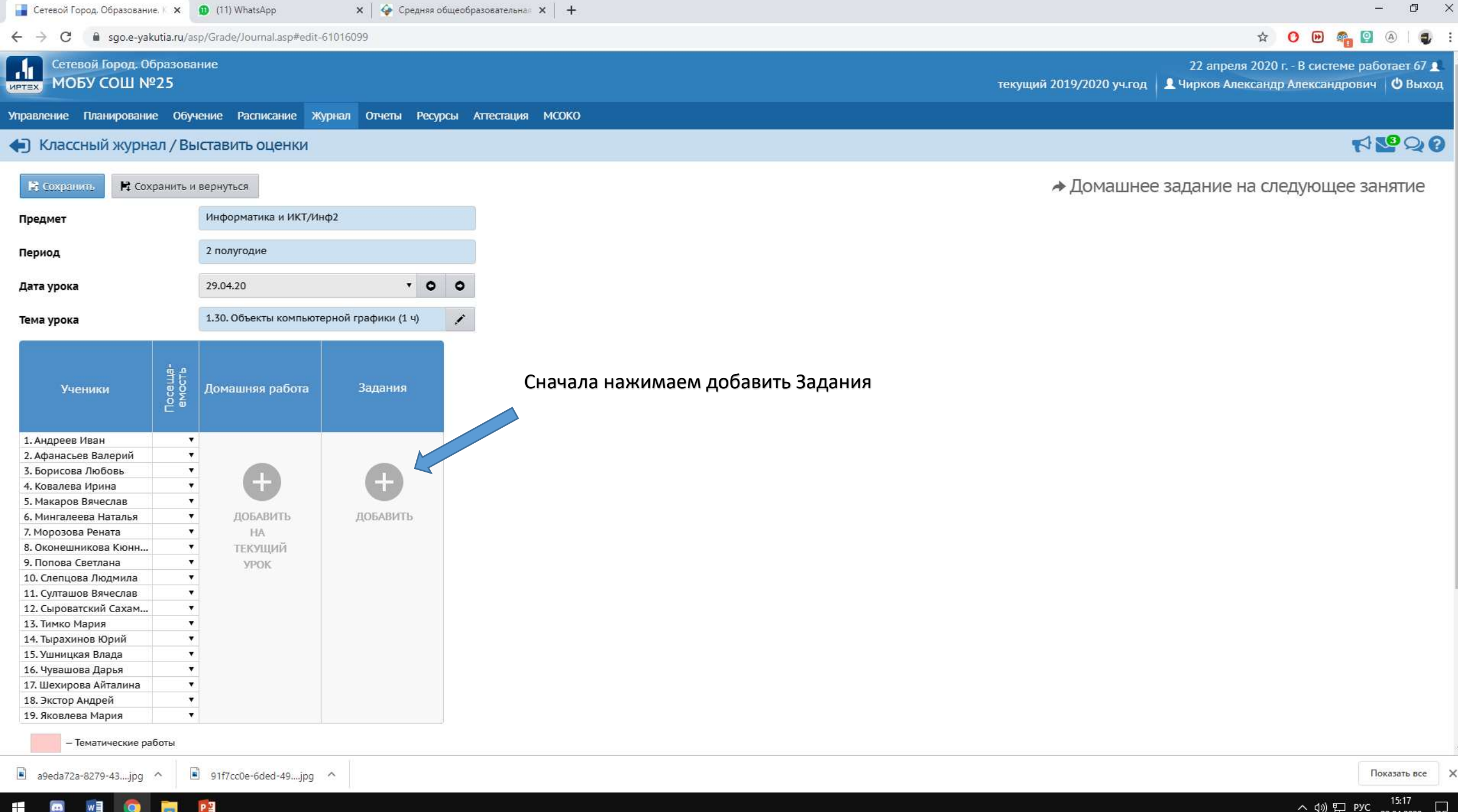

へ (小) 
デ PYC 13.01
22.04.2020  $\Box$ 

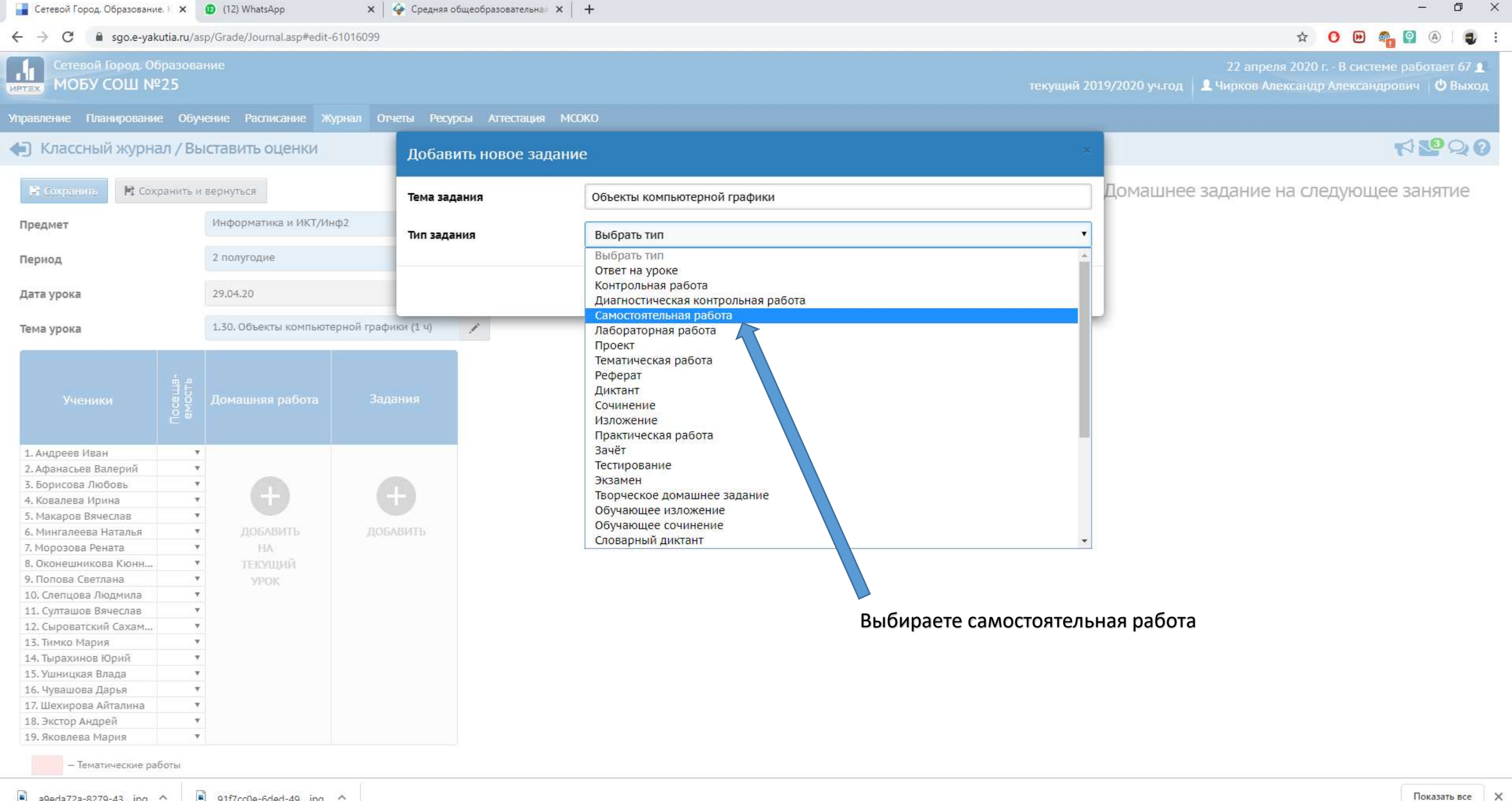

91f7cc0e-6ded-49....jpg ^ a9eda72a-8279-43....jpg ^

## PB

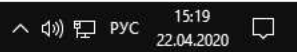

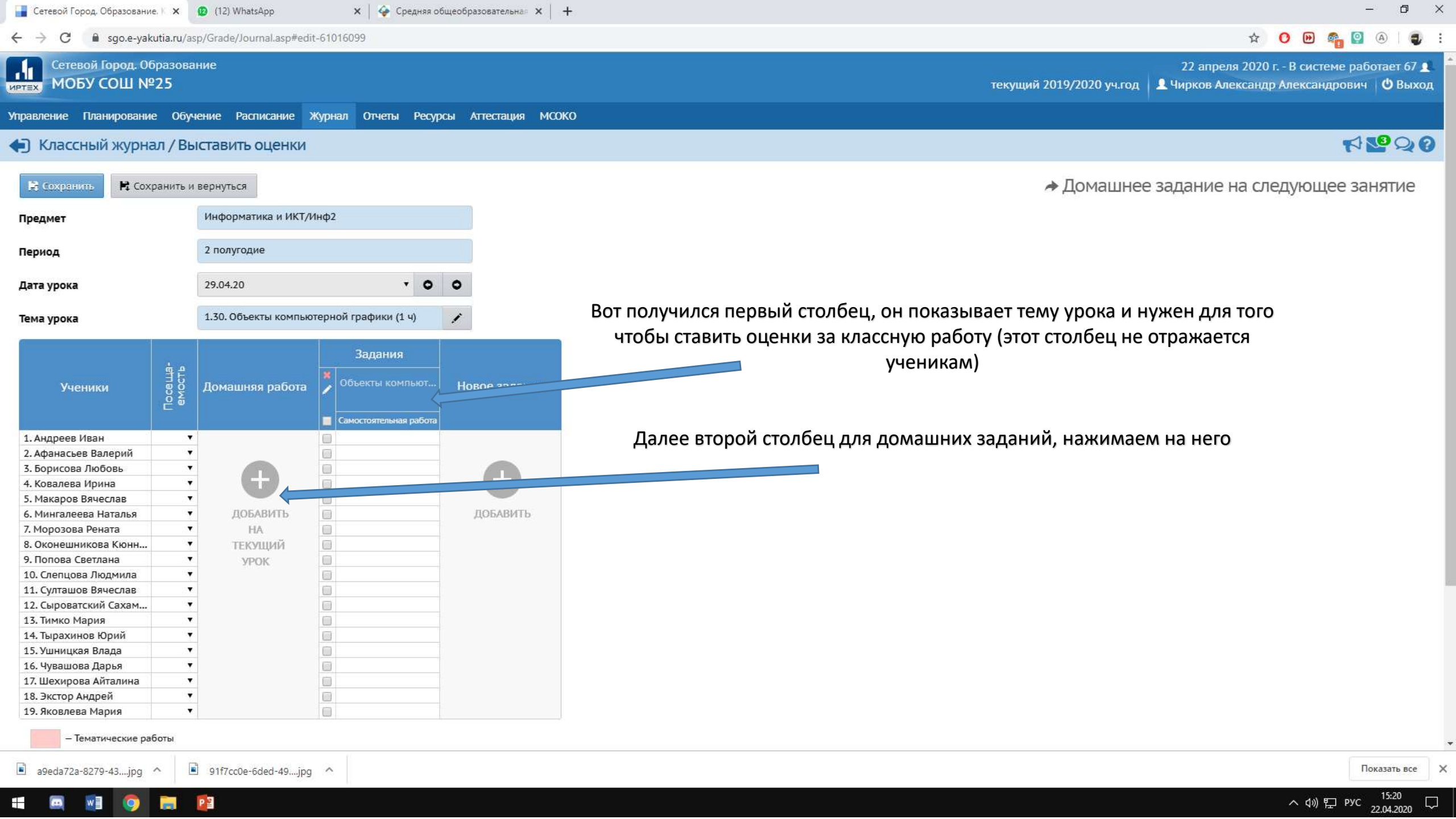

| 📑 Сетевой Город. Образование. 🛛 🗴 😰 (14) WhatsApp 🛛 x 🕼 Средняя общеобразовательная: x 🕂                                                                                                    |                              |                    |                             |                                                     |                                                            |                 |              |   |  |
|----------------------------------------------------------------------------------------------------|------------------------------|--------------------|-----------------------------|-----------------------------------------------------|------------------------------------------------------------|-----------------|--------------|---|--|
| ← → C ≜ sgo.e-yakutia.ru/asp/Grade/Journal.asp#edit-61016099                                                                                                    |                              |                    |                             |                                                     |                                                            |                 |              |   |  |
| Сетевой Город. Образование         22 апреля 2020 г В системе работает 67 ±           МОБУ СОШ №25         текущий 2019/2020 уч.год         ± Чирков Александр Александрович         © Выход |                              |                    |                             |                                                     |                                                            |                 |              |   |  |
| Управление Планирование Об                                                                                                    | бучение Расписание Ж         | курнал Отчет       | ты Ресурсы Аттес            | тация МО                                            | жо                                                         |                 |              |   |  |
| Классный журнал / В                                                                                                    |                              | Добавить ново      | е задани                    | e ×                                                 | ۴                                                          | 1220            | 0            |   |  |
| 🖹 Сохранить 🗮 Сохранить                                                                                                    |                              | Занятие, на которо | м было                      | 22.04.20 - 1.29. Текстовые документы (1 ч) домашнее | е задание на следующее з                                   | занятие         |              |   |  |
| Предмет                                                                                                    | нф2                          | выдано задание     |                             |                                                     |                                                            |                 |              |   |  |
| Период                                                                                                    | 2 полугодие                  |                    | Текст домашнего задания     |                                                     | смотри описание                                            |                 |              |   |  |
| Дата урока                                                                                                    | 29.04.20                     |                    | Тип задания Домашняя работа |                                                     |                                                            |                 |              |   |  |
| Тема урока 1.30. Объекты компьютерной графи                                                                                                    |                              |                    |                             |                                                     | Отмена                                                     |                 |              |   |  |
|                                                                                                    |                              | Зада               |                             |                                                     |                                                            |                 |              |   |  |
| Ученики во о<br>С                                                                                                    | домашняя работа              | Самостоятель       | ная работа                  |                                                     | Здесь пишем текст домашнего задания:                       |                 |              |   |  |
| 1. Андреев Иван                                                                                                    | v                            | 101                |                             |                                                     | 1) Если у Вас короткий текст для ДЗ, то пишем (например: у | лр. 123123. стр |              |   |  |
| 2. Афанасьев Валерий                                                                                                    | Y                            |                    |                             |                                                     |                                                            | p, e.b          |              |   |  |
| 3. Борисова Любовь                                                                                                    | T                            |                    |                             |                                                     | 123123)                                                    |                 |              |   |  |
| 4. Ковалева Ирина                                                                                                    | Y                            |                    |                             |                                                     | 2) Просто пишем «смотри описание»                          |                 |              |   |  |
| 5. Макаров Вячеслав                                                                                                    | <b>v</b>                     |                    |                             |                                                     | 2) hpoero humeni «emorph officerne»                        |                 |              |   |  |
| 6. Мингалеева Наталья                                                                                                    | <ul> <li>ДОБАВИТЬ</li> </ul> |                    | ДОБАВИТЬ                    |                                                     |                                                            |                 |              |   |  |
| 7. Морозова Рената                                                                                                    | • HA                         |                    |                             |                                                     |                                                            |                 |              |   |  |
| 8. Оконешникова Кюнн                                                                                                    | <ul> <li>ТЕКУЩИЙ</li> </ul>  |                    |                             |                                                     |                                                            |                 |              |   |  |
| 9. Попова Светлана                                                                                                    | УРОК                         |                    |                             |                                                     | Далее нажимаем Добавить                                    |                 |              |   |  |
| 10. Слепцова Людмила                                                                                                    | X                            |                    |                             |                                                     |                                                            |                 |              |   |  |
| 11. Султашов Вячеслав                                                                                                    | •                            |                    |                             |                                                     |                                                            |                 |              |   |  |
| 12. Сыроватский Сахам                                                                                                    | Ψ.                           |                    |                             |                                                     |                                                            |                 |              |   |  |
| 13. Тимко Мария                                                                                                    | Y                            |                    |                             |                                                     |                                                            |                 |              |   |  |
| 14. Тырахинов Юрии                                                                                                    | *                            |                    |                             |                                                     |                                                            |                 |              |   |  |
| 15. Ушницкая Влада                                                                                                    | ¥                            |                    |                             |                                                     |                                                            |                 |              |   |  |
| 16. чувашова Дарья                                                                                                    | Y                            |                    |                             |                                                     |                                                            |                 |              |   |  |
| 17. шехирова Аиталина                                                                                                    | *                            |                    |                             |                                                     |                                                            |                 |              |   |  |
| 10. Экстор Андреи                                                                                                    | *                            |                    |                             |                                                     |                                                            |                 |              |   |  |
| <ul> <li>тэ. яковлева мария</li> <li>– Тематические работы</li> </ul>                                                                                                    |                              |                    |                             |                                                     |                                                            |                 |              |   |  |
|                                                                                                    |                              |                    |                             |                                                     |                                                            |                 |              | 1 |  |
| 🔳 a9eda72a-8279-43jpg ^                                                                                                    | 91f7cc0e-6ded-49jpg          | ^                  |                             |                                                     |                                                            |                 | Показать все | × |  |

🗉 📖 👩 📄 😰

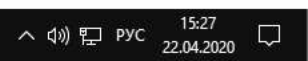

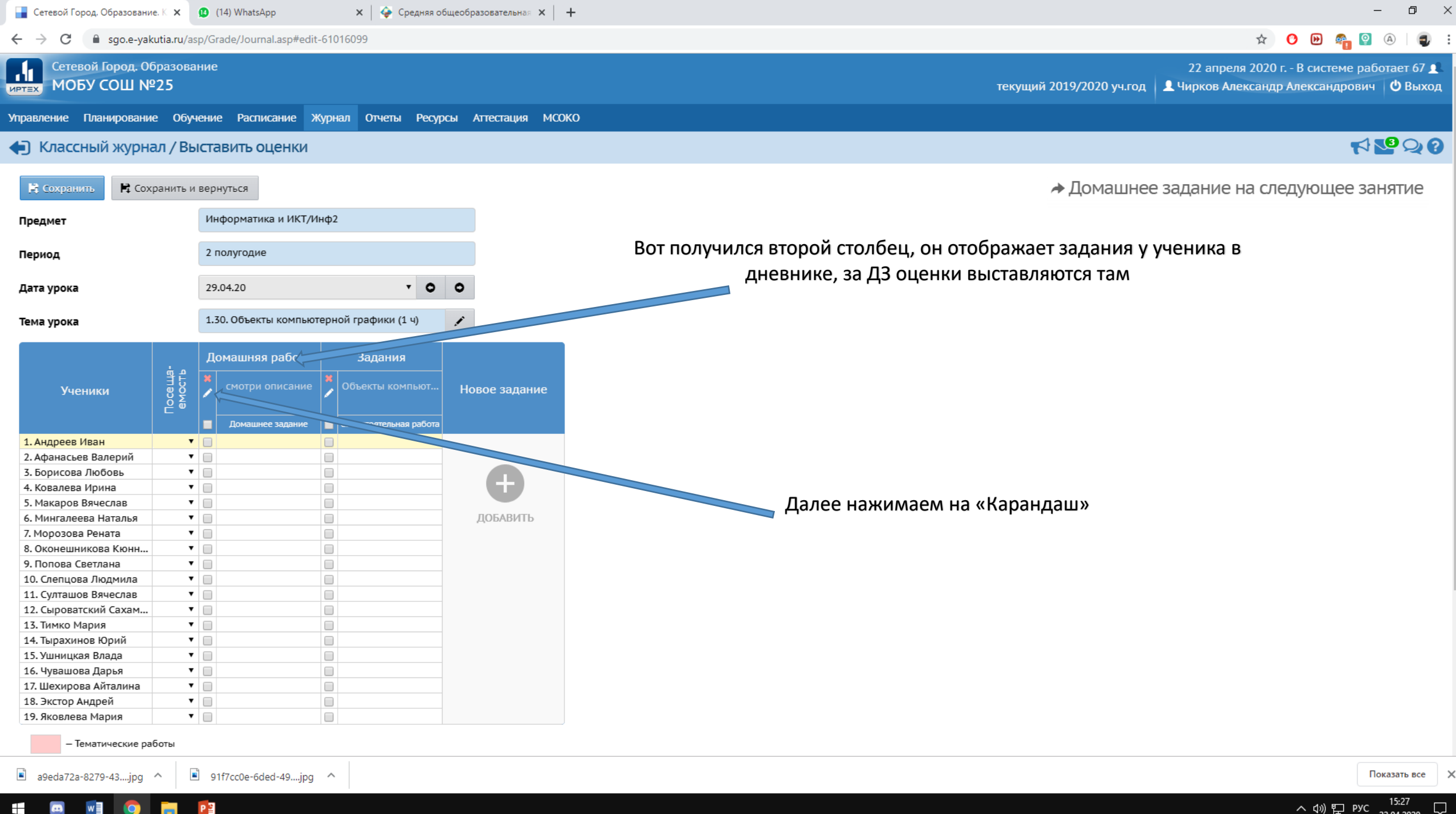

へ (1)) [L] PYC 22.04.2020

| 📱 Сетевой Город. Образование. Р 🗙 😰 (14) WhatsApp 🛛 🗙 🛛 🧇 Средняя общеобразовательная 🗙 🛛 🕂 | – 🗆 ×                                                                                                    |
|---------------------------------------------------------------------------------------------|----------------------------------------------------------------------------------------------------|
| ← → C 🔒 sgo.e-yakutia.ru/asp/Curriculum/EditAssignment.asp                                  | 🖈 🕐 😕 🦓 🌚 👘                                                                                                    |
| Сетевой Город. Образование<br>МОБУ СОШ №25                                                  | 22 апреля 2020 г В системе работает 81 👤<br>текущий 2019/2020 уч.год 💄 Чирков Александр Александрович 🖞 Выход  |
| Управление Планирование Обучение Расписание Журнал Отчеты Ресурсы Аттестация МСОКО          |                                                                                                    |
| 🗲 Классный журнал/Редактировать задание                                                     | The second second second second second second second second second second second second second second second s |
| Кохранить                                                                                   |                                                                                                    |

| Класс                                   | 10a                                                                                                    | И вот здесь, описываем подробное описание Д3: ставим ссылки на                                                                                                    |
|-----------------------------------------|----------------------------------------------------------------------------------------------------|----------------------------------------------------------------------------------------------------|
| Предмет                                 | Информатика и ИКТ                                                                                                    | видеоурок, примеры решения задач, закрепляем саму задачу (обычно в                                                                                                |
| Занятие, на котором было выдано задание | 22.04.2020 - 1.29. Текстовые документы (1-й из 1ч) 🔹 Подробности урока                                                                                                    | виде DOC закрепляю). В конце обычно пишу ученикам: «Когда отправляете                                                                                             |
| Занятие                                 | 29.04.2020 - 1.30 Объекты компьютерной графики Подробности урока                                                                                                    | задание, указываете класс, Фамилия Имя, Дату» также даете возможность                                                                                             |
| Тип задания                             | Домашнее задание                                                                                                    | отправить задание несколькими способами: через почту, через ватсап или                                                                                            |
| Оценка                                  | Необязательна 🔻                                                                                                    |                                                                                                    |
| Назначено учащимся                      | Всем                                                                                                    |                                                                                                    |
| Домашнее задание                        | смотри описание Из КТП                                                                                                    | Затем сохранить и все.                                                                                                    |
| Подробности для учеников                | https://www.youtube.com/watch?v=jAA3A2c7hro видеоурок по теме<br>записать основное, объем 1лист тетради<br>примеры решения задач:<br>1)_https://www.youtube.com/watch?v=8ACogsrn1hE 2) https://www.you<br>Решить приклепленную задачу<br>Когда отправляете, указывать обязательно имя, фамилию, класс, дату.<br>1) через ватсап на номер 89841066098, 2) на электр.почту falcone-95@m<br>Рекомендации учителя, которые получает учащийся в своём дневнике | nail.ru 3) через СГО сообщением                                                                                                    |
| Прикреплённые файлы                     | <ul><li>Прикрепить файл</li><li>14,16,17,19.docx</li></ul>                                                                                                    |                                                                                                    |
|                                         |                                                                                                    | Сетевой Город. Образование 4.55.51445.1203 12.04.2020<br>Exec time: 0,094c / 22.04.2020 15:31:21 БД - рабочая<br>© 2007-2020 ИРТех, г. Самара. Все права защищены |

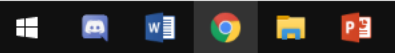

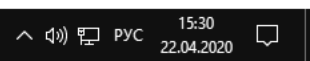

Показать все 🛛 🗙